## 湖南师范大学网络自助缴费平台

## 辅修学费缴费操作流程

1. 关注公众号: 打开手机微信搜索并关注"湖南师范大学财务处"
公众号

2. 业务办理:进入公众号,微信点击屏幕下方"业务办理"—》
"学生缴费"

完善信息:进入网络自助缴费平台,首次登录请点击"游客"
选项,一》点击"确认"输入学生相关信息(学号请录入大写字母F+学号),一》点击"缴费/查询"

4. 缴费步骤:点击"学杂费"项目,勾选"缴费年度"与"缴费项目",一》点击屏幕右下角"去支付",一》确认缴费年度和缴费项目后勾选缴费方式,一》点击缴费,页面跳转至"湖南非税收缴服务平台"小程序,一》点击"打开"一》点击"立即支付"一》输入支付密码一》支付成功后点击"完成"一》点击"我已支付成功"一》点击"返回首页"

5. 电子票据下载:点击"我的记录"—》点击"已支付"—》点击"下载电子缴款书"

## 备注:

1. 支付成功后, 电子缴款书生成需一定时间, 请耐心等待。

2. 点击收费项目右侧缴费金额,可以修改缴费金额。